ローランド・ミュージック・スクール

# 教室チラシ刷り込みデザイン 作成支援ツールの使い方

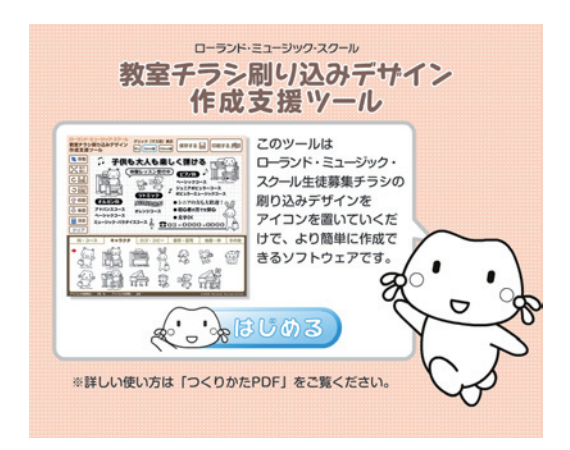

作成したデザインは必ずプリントアウトし、 文字の書き込み、イラスト・写真等を貼付け などが完了したら、RET'S PRESS 2009年 12月号同送の自宅教室チラシ制作申込書に貼 りつけてご提出ください。

※なお、作成したデザインはメール等で送ることはできません。

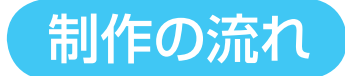

- 「教室チラシ刷り込みデザイン作成支援ツール」を使用して レイアウトを作成する。
- 2 プリンターで印刷する。
- 3 教室の情報等を黒のペンを使用して書き込む/イラスト等をのりで貼り付けて完成。
- 4 自宅教室チラシ制作申込書に貼りつけて 所属店またはセンタースクールまでお送りください。

活用方法:好きなイラストや見出しなどを集めて印刷し、 切り取って自宅教室チラシ申込書に貼りつけても OK !

目次

#### ツール画面の説明

ローランド・ミュージック・スクール グリッド (マス目)表示 教室チラシ刷り込みデザイン 保存する 님 印刷する 虜 なし 5mm幅 10mm幅 作成支援ツール (h) (i) (j) 【移動 (b) いしていた。 拡大 縮小 (C) じ回転 (d) うのだり (k) 介 前面 (e) 🕂 後面 📄 消去 🛛 (f) クリア (g) 科・コース キャラクタ ロゴ・見出し 音符・記号 地図・枠 その他 トピアノ科 幼児科 和自己的语言 アトリエランド ベーシックコース アドバンスコース オルガン科 リトミック ジュニアポピュラーコース コンピューター・ミュージック科 ミュージック・パラダイスコース クラシック ポピュラー ジャズ ポピュラーミュージックコース 1曲マスターコース (a) ピアノ科 リトミック オルガン科 2009 Roland Corporat

- (a) アイコン・パレット
- (b) 移動ボタン
- (c) 拡大・縮小ボタン
- (d) 右回転ボタン

#### 左回転ボタン

(k) アイコン配置スペース

(h) グリッド表示ボタン

(f) 消去ボタン

(g) クリアボタン

(i)保存するボタン

(j)印刷するボタン

(e) 前面ボタン

#### 後面ボタン

| (a) 🚺                   | 選択+配置:アイコンを選んで置く          | 4  |
|-------------------------|---------------------------|----|
| (b) 💦 移動                | 移動:アイコンの位置を動かす            | 6  |
| (C) 拉大縮小                | 拡大/縮小:アイコンの大きさを変える        | 7  |
| (d) C <sup>み ぎ</sup> 回転 | 回転:アイコンの角度を変える            | 8  |
| (e) <u></u>             | 前面/後面:アイコンの重なり順を変える       | 9  |
| (f) 消去                  | <b>消去</b> :選んだアイコンを消す     | 10 |
| (g) クリア                 | <b>クリア</b> :アイコンをすべて消す    | 10 |
| (h) 5mm幅                | グリッド表示:「マス目」を表示する         | 11 |
| (i) 保存する 📙              | <b>保存する</b> :レイアウトを保存しておく | 12 |
| (j) 印刷する 🇊              | 印刷する:レイアウトを印刷する           | 13 |

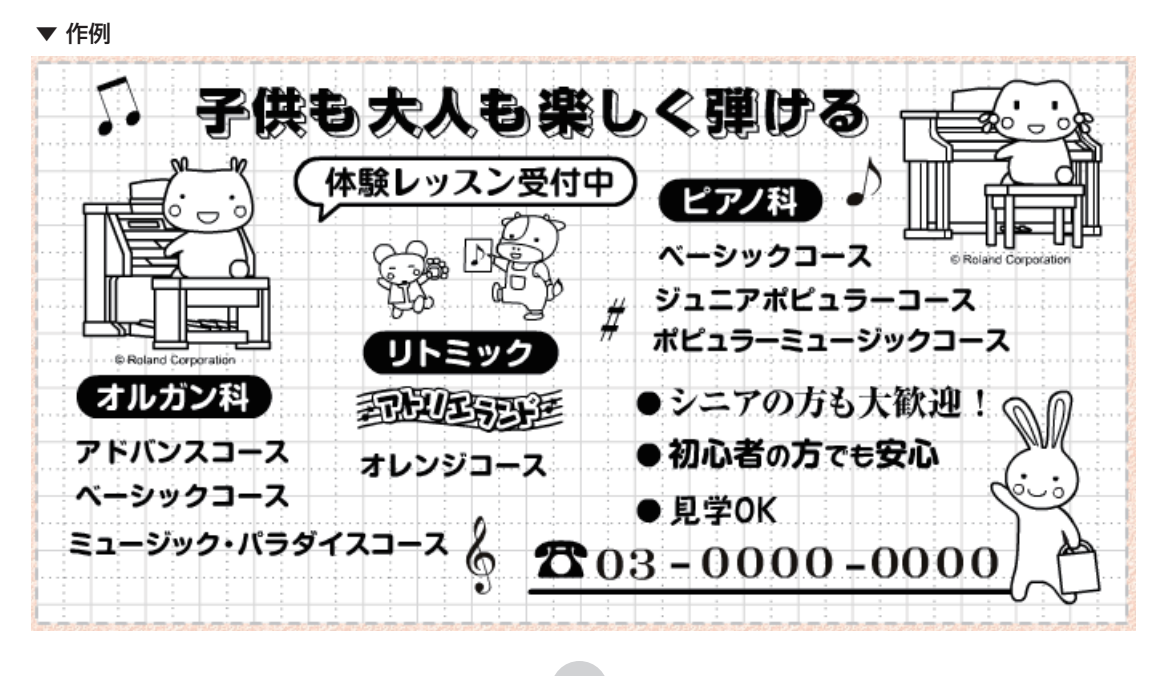

(a) 選択+配置: アイコンを選んで置く

このサポートツールでは下記のアイコンを使うことができます。

#### [科・コース]科やコースの名称など

6 A.

| 科・コース  | キャラクタ  | ロゴ・見出し | 音符・記号     | 地図・枠             | その他  |
|--------|--------|--------|-----------|------------------|------|
| ◆ ピアノ科 | 幼児科    |        | THEFT     | アトリエ             | ランド  |
| オルガン科  | リトミッ   | ク      | ベーシックコーフ  | 、 アドバン<br>ニコーフ   | スコース |
| コンピュー  | ター・ミュー | ジック科   | ミュージック・パラ | ノーコース<br>ラダイスコース |      |
| クラシック  | ポピュラ・  | ー ジャズ  | ポピ        | ュラーミュージッ         | クコース |
| ピアノ科   | オルガン科  |        | 1曲<br>マク  | マスターコース          |      |

#### [ロゴ・見出し]見出しやロゴなど

| 科・コース     | キャラク     | ター ロゴ・見出し        | し 音符・記号     | 地図・枠                           | その他    |
|-----------|----------|------------------|-------------|--------------------------------|--------|
| 子供も大人も    | 楽しく弾け    | る 楽しいレック         | マンはじめましよう   | (体験レッス)                        | 2受付中)  |
| 初心者の方でも多  | 20 2     | アの方も大歓迎          | 音大を目指す方     | レント (体験レッス)                    | マ 受付中) |
| 個人レッスン    | グループし    | ノッスン 個人          | グループ        | -1920a (H)                     |        |
| 出張レッスンい   | たします     | お気軽にお問い合れ        | bせください      | る無料体験る                         | 80.700 |
| お気軽に 見    | l学OK [   | FARELER          | 生徒募集中       | SCARA S                        |        |
| ローランド・ミュー | ジック・スクール | ROLAND MUSIC SCH | 1001 D-32F- | ミュージック・スクール<br>ND MUSIC SCHOOL | Roland |

#### [地図・枠] 地図を作るための罫線など

| 科・コース             | キャラクタ   | ロゴ・見出し | 音符・記号 | 地図・枠 その他 |
|-------------------|---------|--------|-------|----------|
|                   |         | 3      |       |          |
|                   | ;     = | 55 📼   |       |          |
|                   |         |        | ▲ -   |          |
| $\circ$ $\bullet$ | 00      |        |       |          |

#### [キャラクタ] プータン、ミータンなど

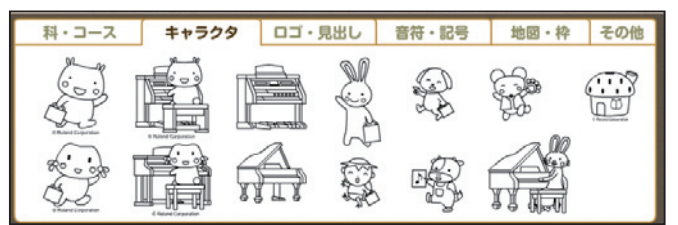

#### [音符・記号]音符や記号、数字など

| 料・コ       | ース | =        | =ャラ: | クタ       | כם       | ・見出 | 3U | 音符 | ÷:::+ | 5   | 地図・ | 枠 | その他 |
|-----------|----|----------|------|----------|----------|-----|----|----|-------|-----|-----|---|-----|
| 6         | 9: | 0        | •    | ♪        | ſ        | ]   | ž  | 7  | #     | þ   |     |   |     |
| $\square$ | 5  |          |      |          | ₹        | ₹   | (  |    | )     | (   | )   |   |     |
| 0         | 1  | <b>2</b> | 3    | <b>4</b> | <b>5</b> | 6   | 7  | 8  | 9     | , , | - ~ | : | /   |
| 0         | 1  | 2        | 3    | 4        | 5        | 6   | 7  | 8  | 9     | ).  | ,   | 階 | F   |

#### [その他]お問い合わせなどの文字等

| 科・コース                        | キャラクタ                            | ロゴ・見出し                           | 音符・記号                                            | 地図・枠 | その他            |
|------------------------------|----------------------------------|----------------------------------|--------------------------------------------------|------|----------------|
| TEL FA<br>お問い合わせ<br>(お問い合わせ) | X メール<br>お申し込み<br>(お申し込みは        | URL<br>教室はこちら<br>教室はこちら          | lt (                                             |      | <del>7</del> 2 |
| 月謝 入会金<br>教室 教<br>音楽教室       | <b>E 円より</b><br>室 スクール<br>音楽教室 i | <b>税込 税別</b><br>レ スクール<br>音楽教室 教 | ¥ 円 〈<br>〈 四 〈 二 二 二 二 二 二 二 二 二 二 二 二 二 二 二 二 二 | *    |                |

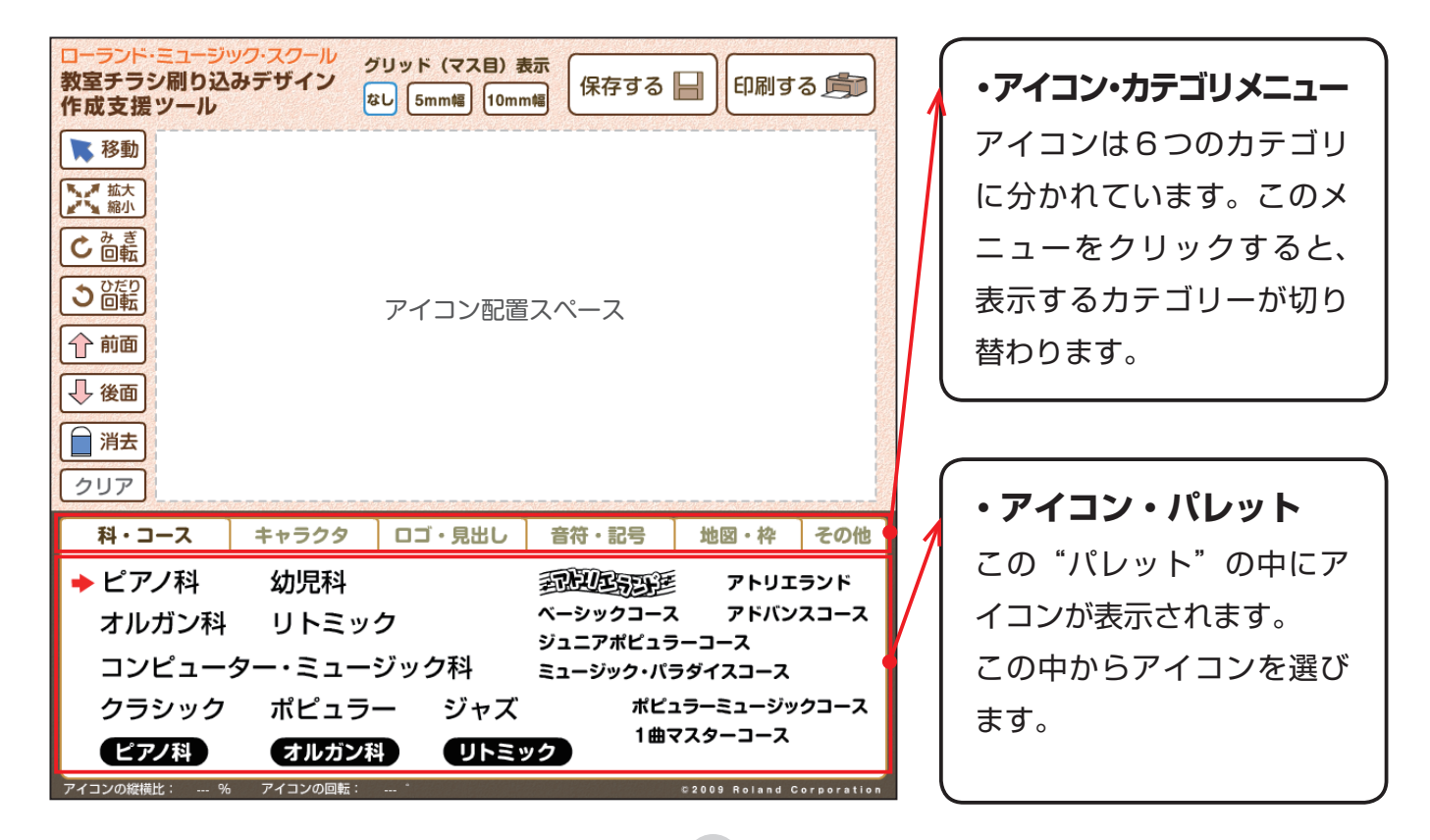

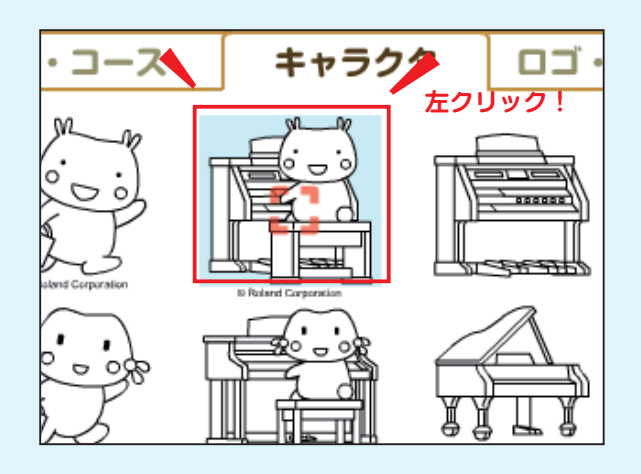

アイコンを左クリック
 アイコンを選ぶときは、
 使いたいアイコンの上にマウスカーソル
 (赤い四角)を移動させ、左クリックします。

選ばれているアイコンは、マウスカーソル が上にあると、背景の色が変わります。

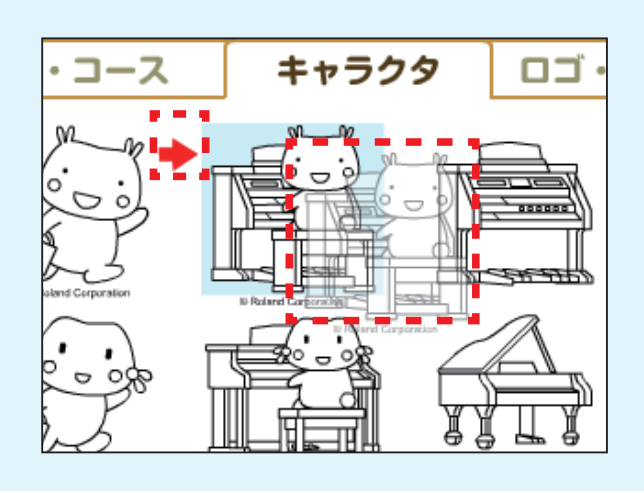

2. マウスカーソルがアイコンに変わる アイコンをクリックすると、そのアイコンの 左に、赤い矢印のマークがつきます。 マウスカーソルは、選ばれたアイコン(半透 明で表示)に切り替わります。

マウスを配置スペースに移動
 そのままマウスカーソルを「アイコンの配置
 スペース」に移動させます。

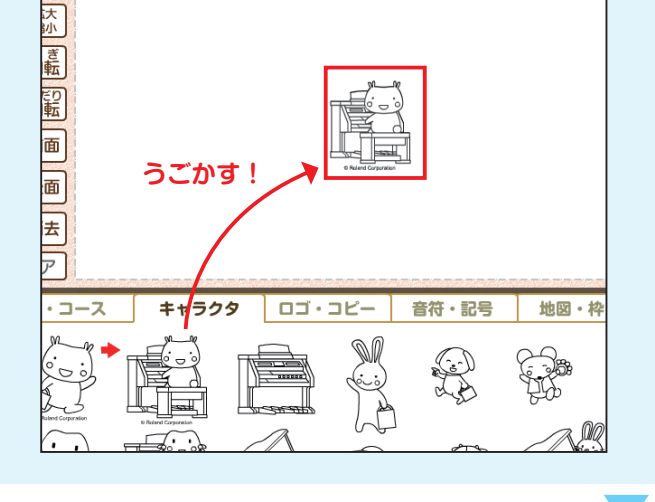

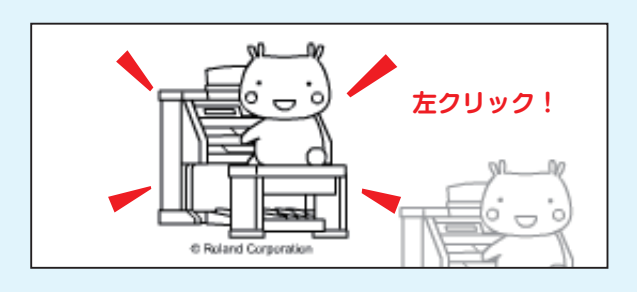

**4. 置きたい位置で左クリック** 置きたい位置で左クリックして、アイコンの 位置を決めます。

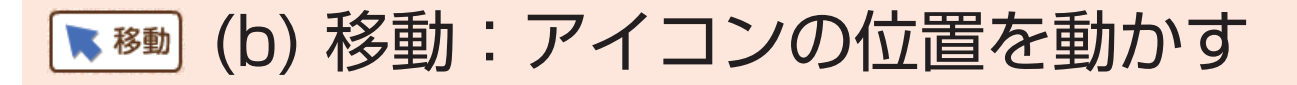

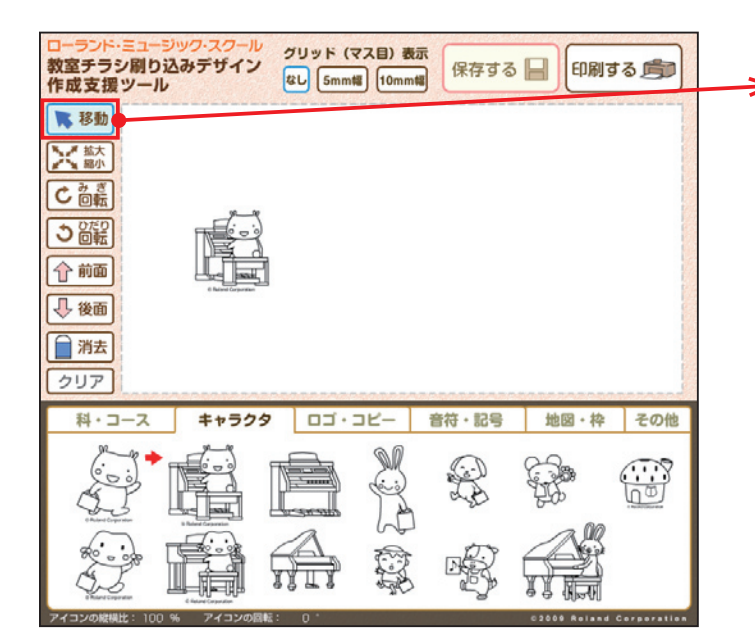

#### ・移動ボタン

アイコンの位置を移動させるボタンで す。

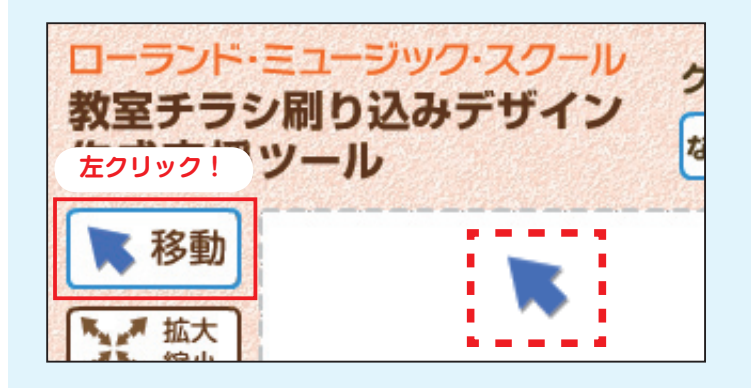

1. 移動ボタンを左クリック 移動ボタンを左クリックします。

移動ボタンの色が青に変わり、 マウスカーソルが青い矢印マークに なります。

アイコンをドラッグ
 移動させたいアイコンの上にマウス
 カーソルを合わせて、マウスの左ボタ
 ンを押したまま…

アイコンを置きたい位置にマウスカー ソルを動かします(ドラッグします)。

アイコンの位置を決めたら、 マウスの左ボタンを離します。

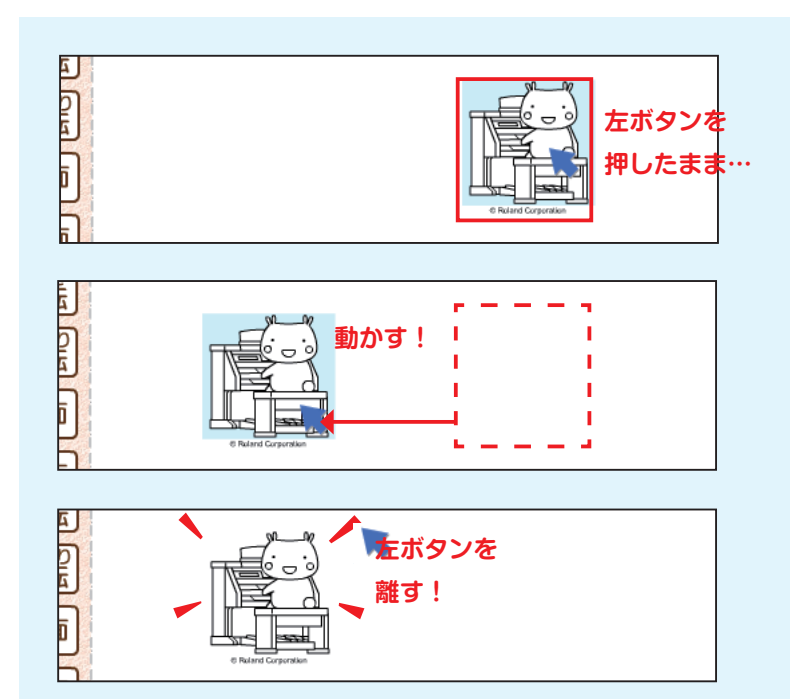

#### (c) 拡大/縮小: アイコンの大きさを変える 払大 編小

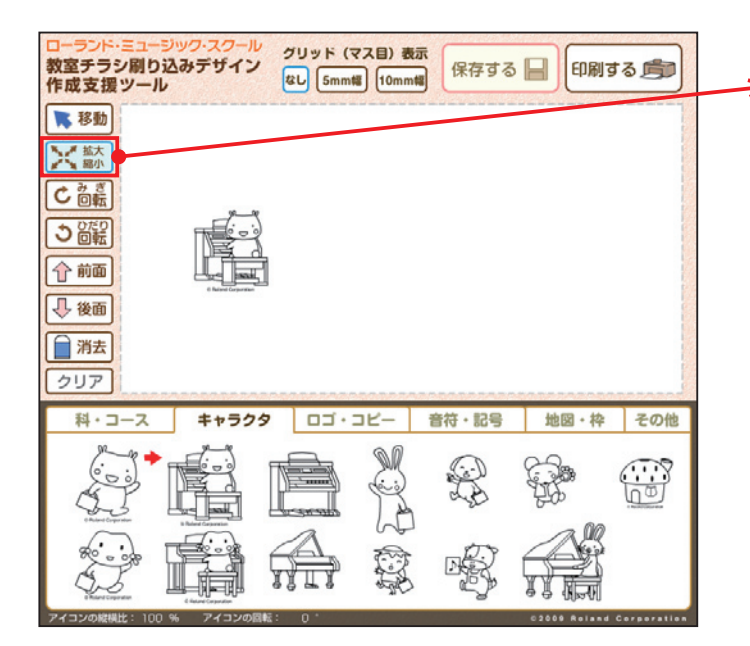

・拡大/縮小ボタン アイコンの大きさが変えられるボタンで す。

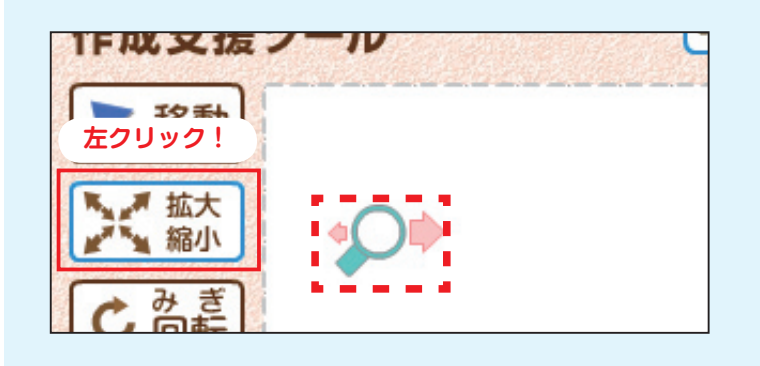

1. 拡大/縮小ボタンを左クリック 拡大/縮小ボタンを左クリックします。

拡大/縮小ボタンの色が青に変わり、 マウスカーソルが虫めがねマークに なります。

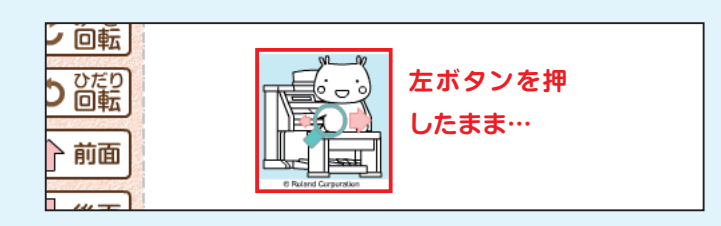

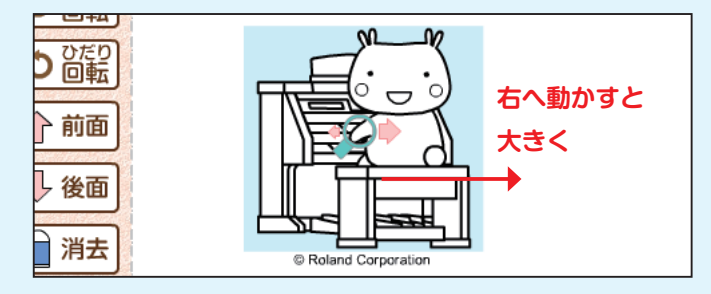

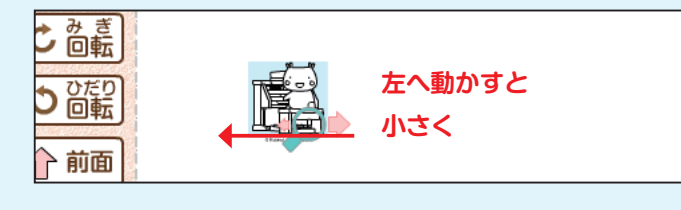

2. アイコンを左右にドラッグ 大きさを変えたいアイコンの上にマウ スカーソルを合わせて、マウスの左ボ タンを押したまま…

- 大きくしたいときは マウスを右へ少しずつ動かします。
- 小さくしたいときは マウスを左へ少しずつ動かします。

変えたい大きさになったら、 マウスの左ボタンを離します。

# cianting (d) 回転:アイコンの角度を変える

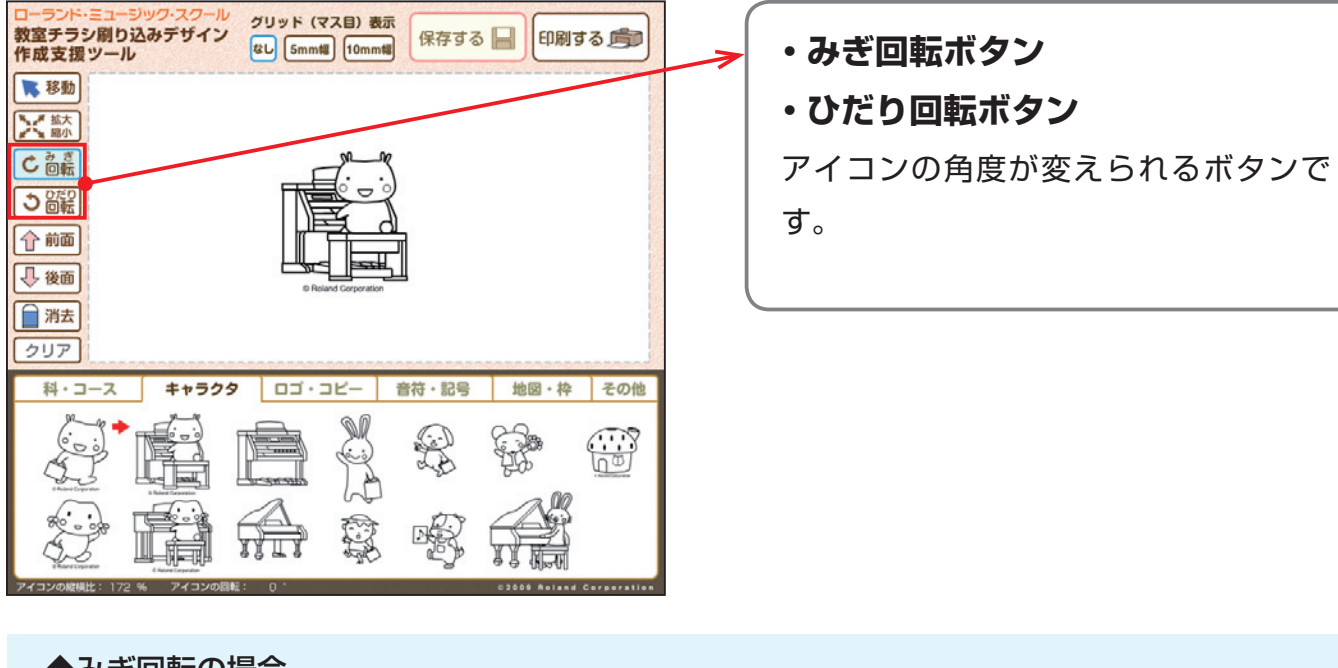

#### ◆みぎ回転の場合

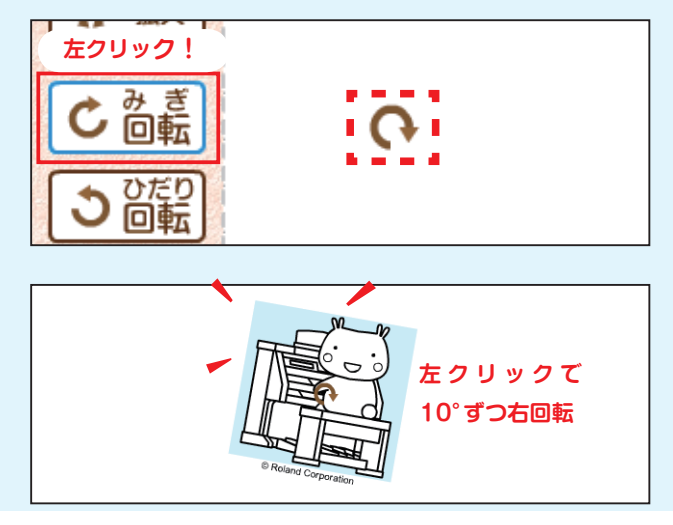

- 1. 回転ボタンを左クリック
- ・右へ回転させたいときは
   「みぎ回転」ボタンを選びます。
- ・左へ回転させたいときは
   「ひだり回転」ボタンを選びます。

みぎ回転/ひだり回転ボタンの色が青に変わり、マウスカーソルが茶色の回転マークになります。

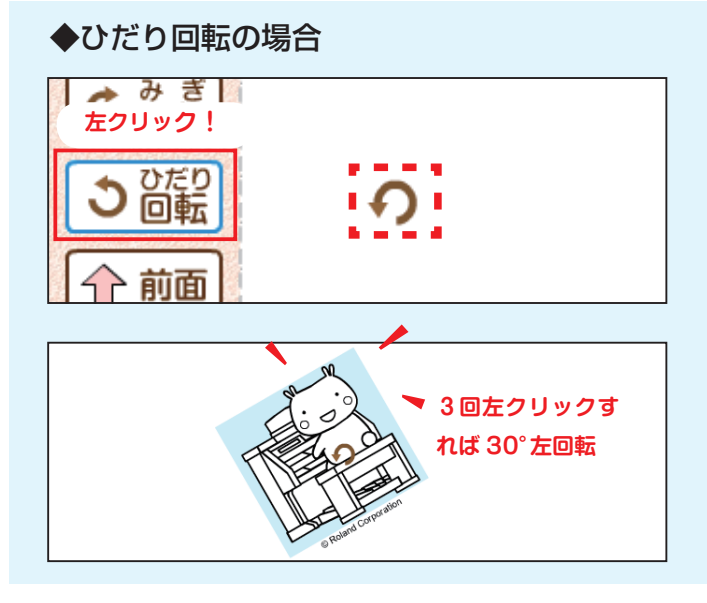

アイコン上で左クリック
 回転させたいアイコンの上にマウスカーソルを合わせて、マウスの左ボタンをクリックします。

左クリック1回につき、10°ずつ回転し ます。

## <u>↑ ㎜ (e) 前面 / 後面: アイコンの重なり順を変える</u>

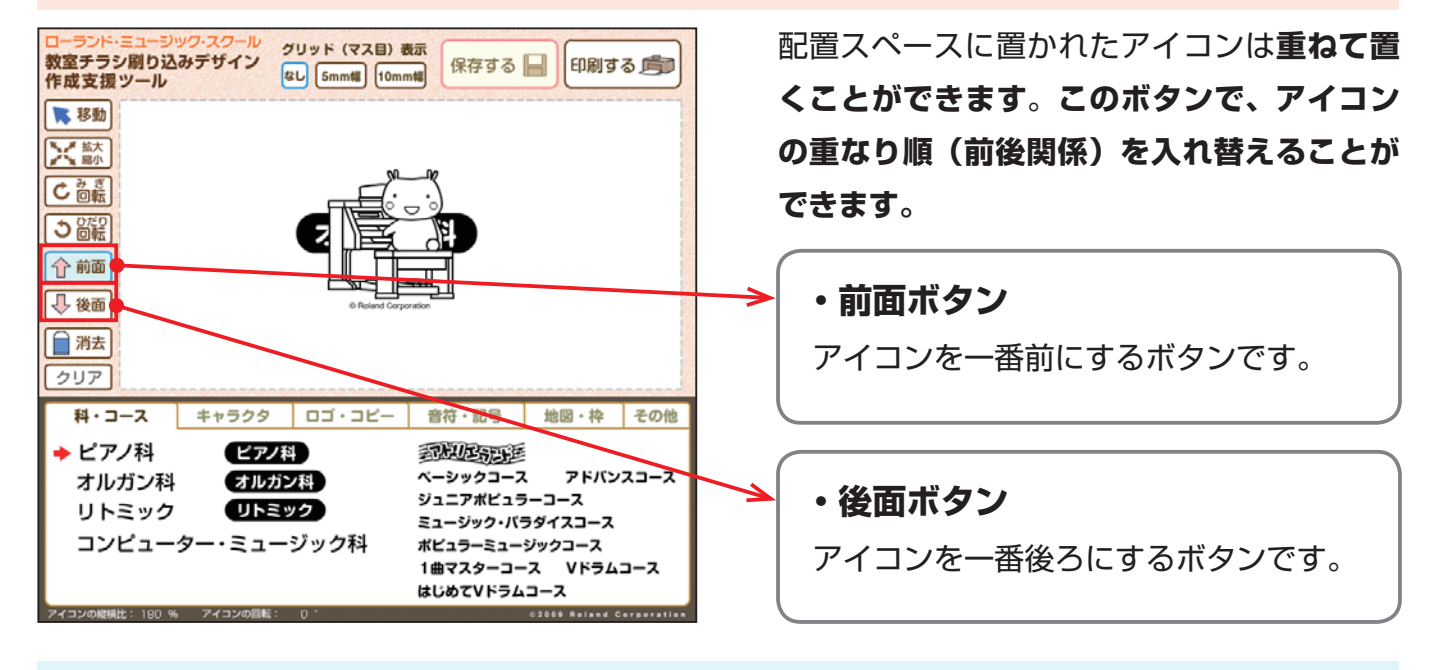

 ◆前面の場合
 ○左り <u>た</u>クリック!
 ① 前面
 ① 後面

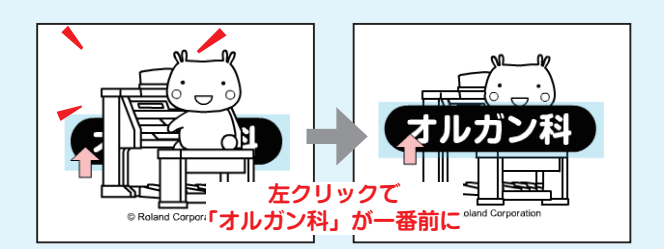

- 1. 前面/後面ボタンを左クリック
- アイコンを一番前にしたいときは
   「前面」ボタンを選びます。
- アイコンを一番後ろにしたいときは
   「後面」ボタンを選びます。

前面/後面のボタンの色が青に変わり、マウ スカーソルがピンクの矢印マークになりま す。

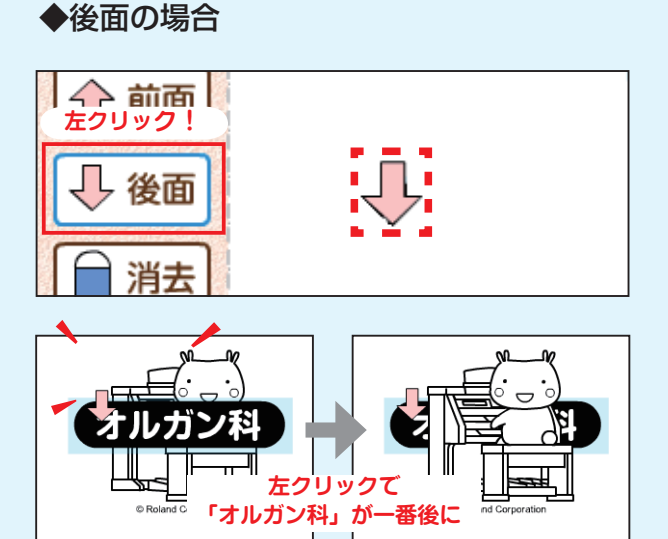

アイコン上で左クリック
 アイコンの上にマウスカーソルを合わせて、
 マウスの左ボタンをクリックします。

アイコンの重なり順(前後関係)が変わりま す。

## ■ (f) 消去: 選んだアイコンを消す

| ローランド・ミュージック・スクール<br>教室チラシ刷り込みデザイン<br>作成支援ツール<br>日刷する<br>第<br>10mm#<br>10mm#                                                                                                    | ・消去ボタン             |
|----------------------------------------------------------------------------------------------------|--------------------|
| ■ 移動                                                                                                    | 選んだアイコンをひとつ消すことができ |
|                                                                                                    | るボタンです。            |
|                                                                                                    |                    |
| Reland Corporation                                                                                                    |                    |
|                                                                                                    | <u>→</u> ・クリアホタン   |
| クリア         ・         ・         ・         ・         ・         ・         ・         ・         ・         ・         ・         ・         ・         ・         ・         ・         ・         ・         ・         ・         ・         ・         ・         ・         ・         ・         ・         ・         ・         ・         ・         ・         ・         ・         ・         ・         ・         ・         ・         ・         ・         ・         ・         ・         ・         ・         ・         ・         ・         ・         ・         ・         ・         ・         ・         ・         ・         ・         ・         ・         ・         ・         ・         ・         ・         ・         ・         ・         ・         ・         ・         ・         ・         ・         ・         ・         ・         ・         ・         ・         ・         ・         ・         ・         ・         ・         ・         ・         ・         ・         ・         1         1         1         1         1         1         1         1         1         1         1 <th1< th="">         1         <th1< th=""> <th1< th=""></th1<></th1<></th1<> | 配置スペースに置いたアイコンをすべて |
| ◆ピアノ科 ピアノ科 記述区部連                                                                                                    | 消すボタンです。始めからやり直すとき |
| オルガン科 オルガン科 ペーシックコース アドバンスコース<br>ジュニアポピュラーコース                                                                                                    |                    |
| リトミック リトミック ミュージック・パラダイスコース                                                                                                    | に使います。             |
| コンピューター・ミューシックパイ ホビュラーミューシックコース<br>1曲マスターコース Vドラムコース                                                                                                    |                    |
| はじめてVドラムコース                                                                                                    |                    |
|                                                                                                    |                    |

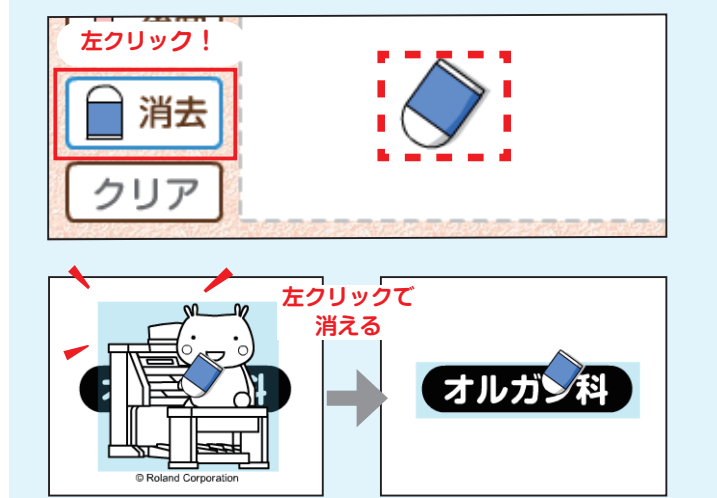

### 1. 消去ボタンを左クリック 消去ボタンの色が青に変わり、マウスカー ソルが消しゴムマークになります。

**2. アイコン上で左クリック** 消したいアイコンの上にマウスカーソル を合わせて、マウスの左ボタンをクリック します。アイコンが消えます。

# <u>^\_\_\_</u> (g) クリア:アイコンをすべて消す

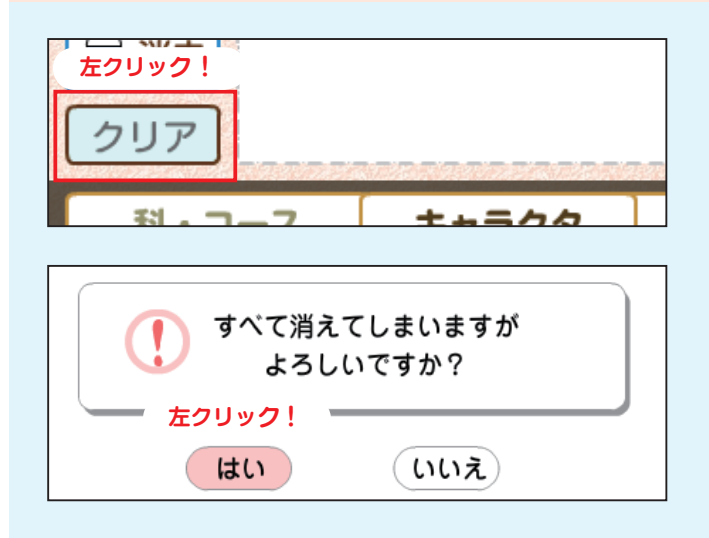

- クリアボタンを左クリック
   クリアボタンをクリックすると確認メッ
   セージがでます。
- 【はい】「いいえ」を選んで左クリック
   本当にすべて消してよいならば、「はい」
   をクリックします。配置スペースに置いた
   アイコンがすべて消えます。やめる場合は
   「いいえ」をクリックします。

(h) グリッド表示: 「マス目」を表示する 5mm幅

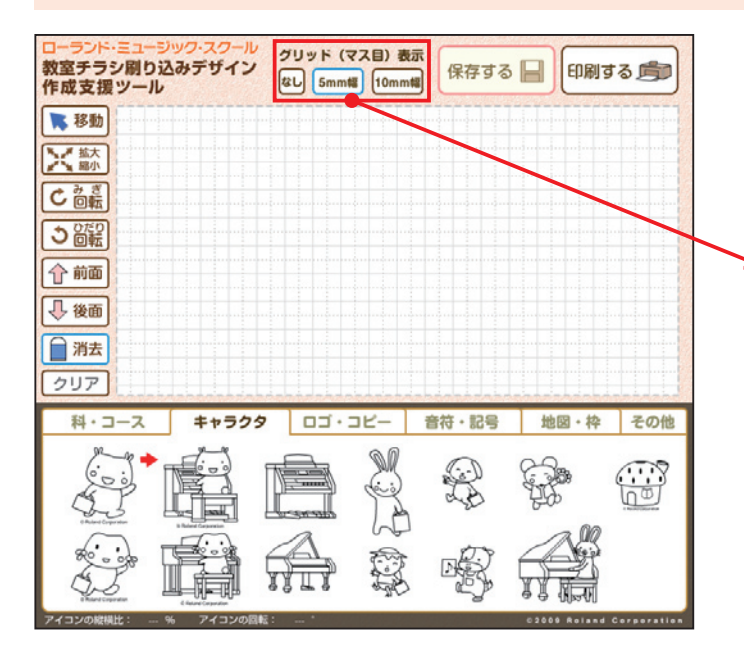

グリッド表示は、方眼紙のような「マス目| を表示することができます。アイコンの位置 を決めるときのガイドとして使うと便利です。

5mm 幅ボタン

5mm幅のマス目を表示します。

- 10mm 幅ボタン
- 10mm 幅のマス目を表示します。
- ・なし
- マス目を表示しません。

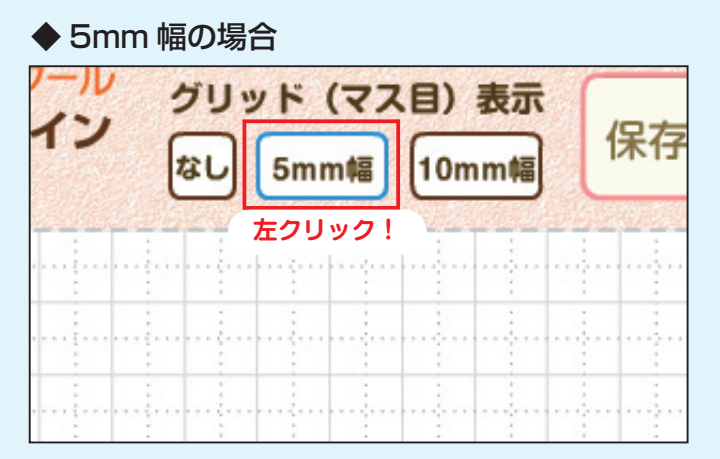

◆ 10mm 幅の場合

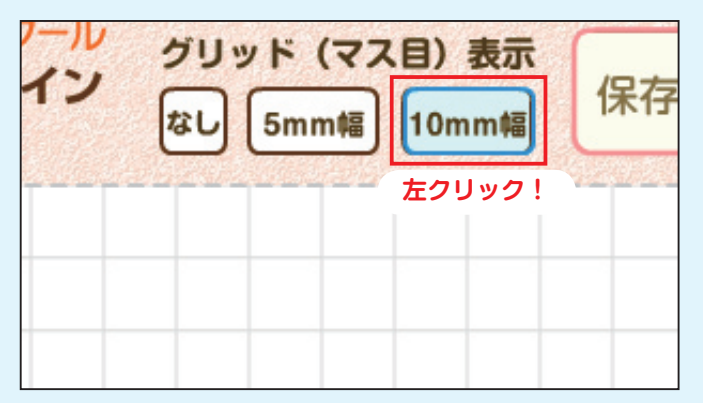

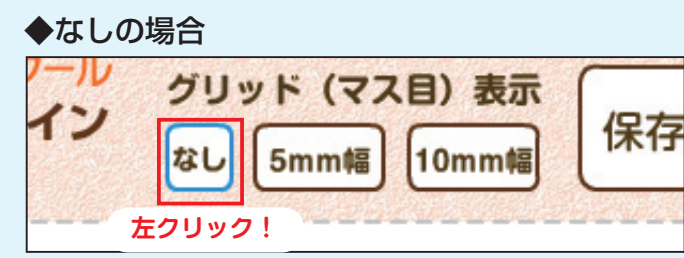

1. グリッドボタンを左クリック 好みの幅のグリッドボタンをクリックす ると、色が青に変わり、アイコン配置ス ペースに、マス目が表示されます。

このマス目をアイコンの位置を揃えると きなどに、ガイドとして使うことができ ます。

なお、このマス目は印刷時には表示され ません。

## ☞ (i) 保存する: レイアウトを保存しておく

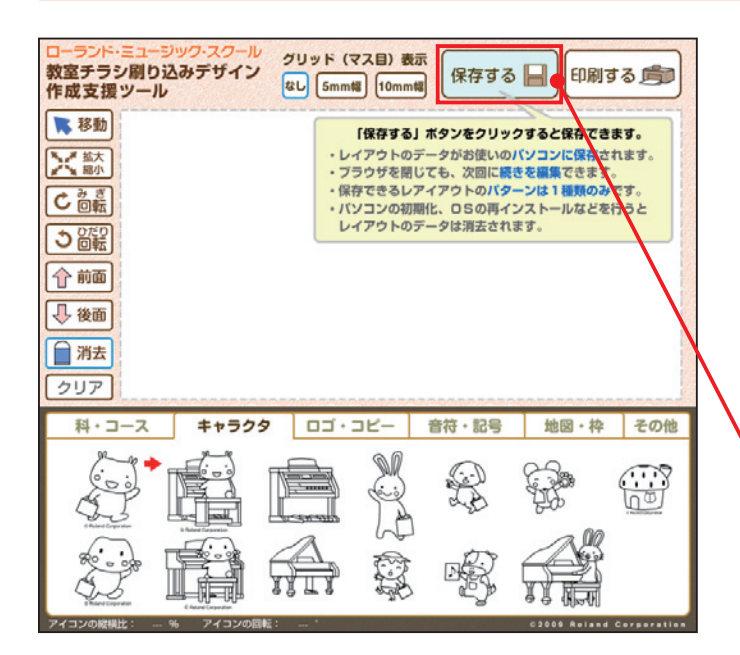

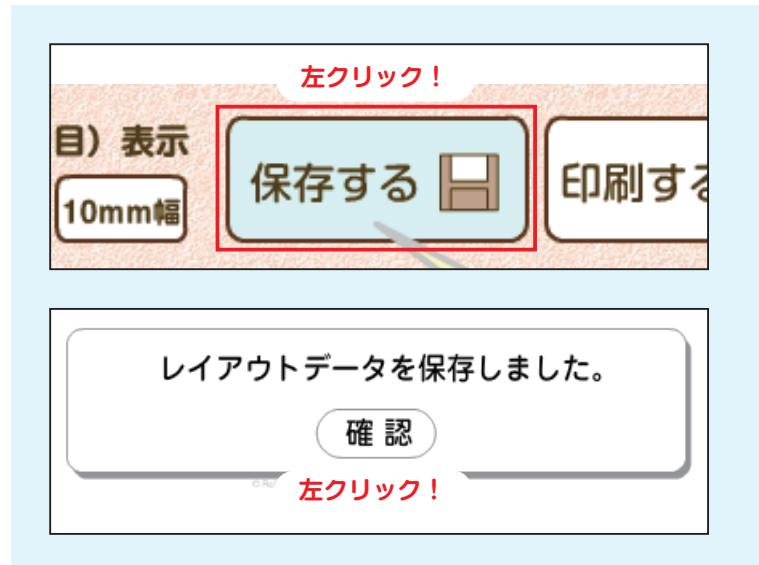

レイアウトしたデータはお使いのパソコンに 保存しておくことがきます。

データを保存しておくと、次にこのツールを 使うときに前回の続から作業することができ ます。ただし、保存できるレイアウトのデー 夕は1種類のみです。

※パソコンの初期化、OS の再インストールなどを行うと 保存データは消去されます。

・保存するボタン レイアウトしたデータをお使いのパソコ ンに保存するボタンです。

1. 保存するボタンを左クリック 保存ボタンを左クリックすると、自動 的にお使いのパソコンにレイアウト データが保存されます。

#### 2. 確認ボタンを左クリック

保存完了のメッセージが表示されます ので、確認ボタンをクリックしてくだ さい。※保存しないときは、画面を閉じツー ルを終了します。

◆保存したデータに何も変更がないとき

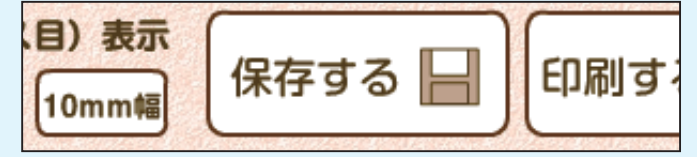

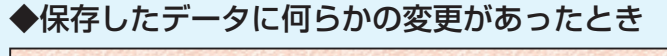

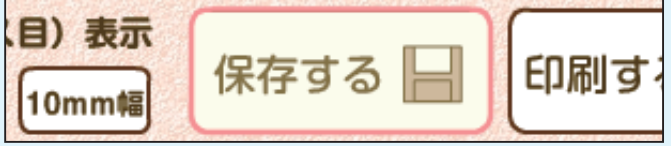

アイコンを置いたり、移動したり、回 転したりなど、何らかの変更があった 場合、保存するボタンの枠の色が変更 があることを示すピンクになります。

12

#### (j) 印刷する: レイアウトを印刷する 印刷する 🇊

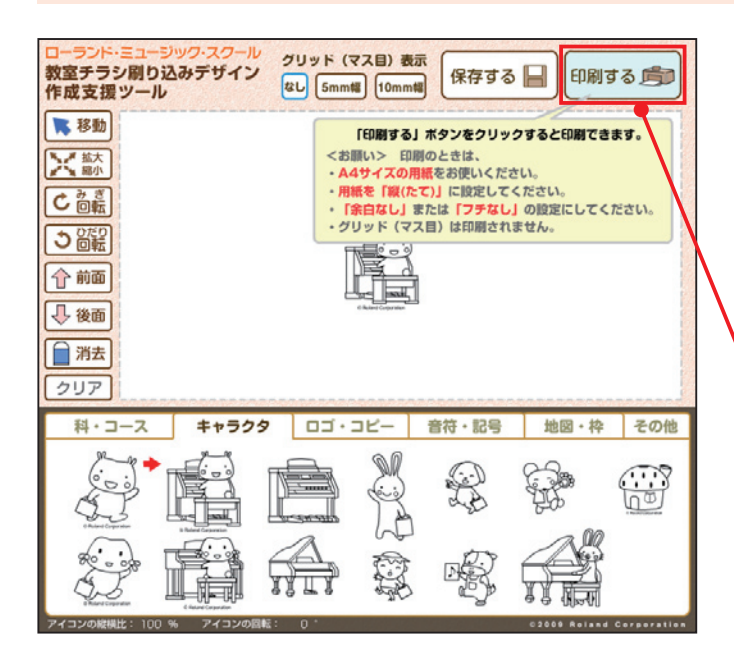

レイアウトしたデータはお使いのパソコンに 接続されたプリンタで印刷することができま す。

プリンタが接続されていることをご確認のう え、A4サイズ用紙をご用意ください。

・印刷するボタン レイアウトしたデータをプリンタで印刷 するボタンです。

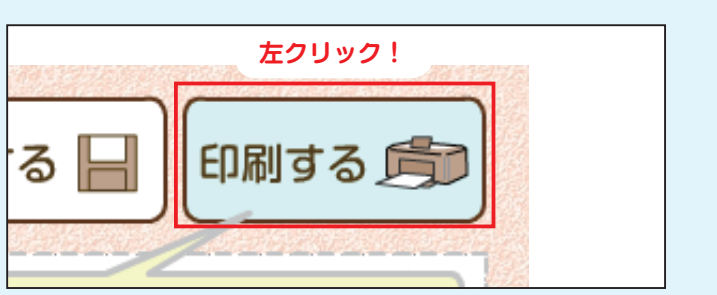

#### ◆印刷ダイアログ

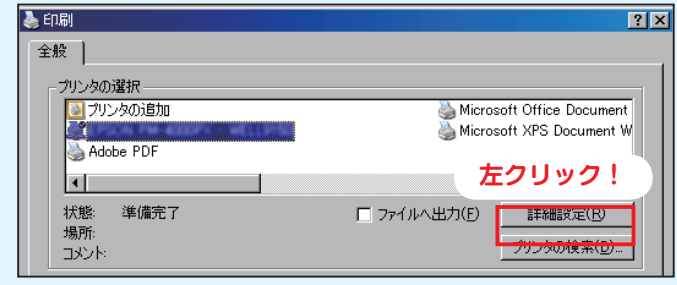

◆印刷の詳細設定

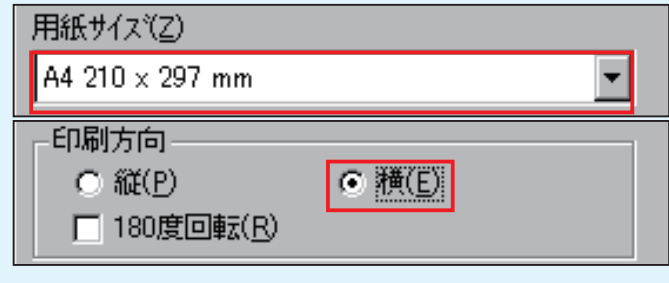

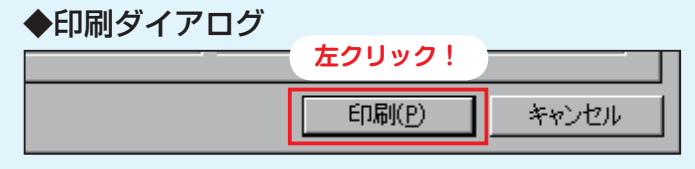

1. 印刷するボタンを左クリック 印刷ボタンを左クリックします。 パソコンの印刷ダイアログが表示されま す。

※以降はお使いのパソコン、プリンタによって画 面、操作等が異なります。 操作方法については、ご利用のパソコン、または プリンタのマニュアルをご覧ください。

### 2. 詳細ボタンを左クリック 用紙サイズを「A4 サイズ」に設定。 印刷方向を「構」に設定。 OKボタンをクリックします。

### 3. 印刷ボタンを左クリック 印刷ダイアログに戻って印刷ボタンをク リックすると印刷されます。